# Работа с Keysight BenchVue

## Получение результатов измерений

1. Установить PathWave Keysight BenchVue программное обеспечение

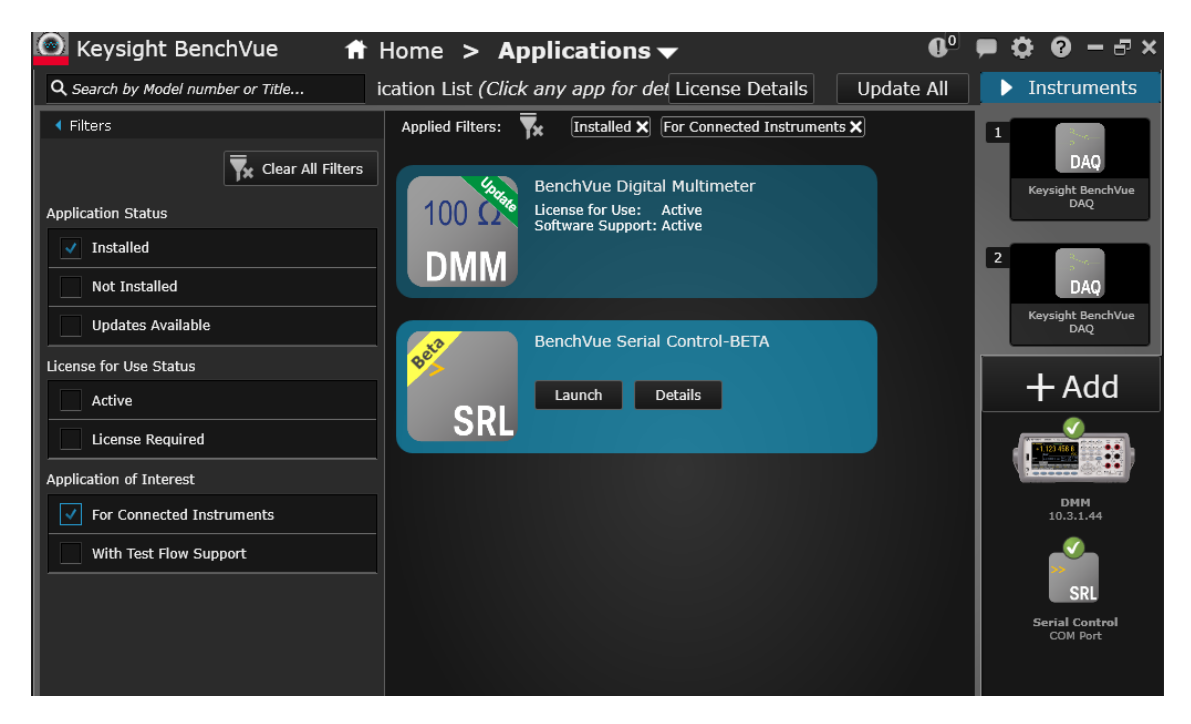

Подключаем приборы и проверяем, что оно присутствует на панели инструментов, если нет, то добавляем устройство для отображения измерений. Лицензируем с помощью кнопки контекстного меню *Licensing* 

| 💽 Keysight BenchVue 🛛 🔺 Ho        | me > Bench <del>-</del>                               | <b>0</b> 0 | 🗭 🗘 🕄 – 🗗 ×                     |
|-----------------------------------|-------------------------------------------------------|------------|---------------------------------|
| 🕟 Start All 🛑 Stop All 💾 📂 🗗      | Export All 🛛 Bench Layout: 🎖 🔲 📰 🚺 BenchVue Test Flow |            | ▶ Instruments                   |
| 3 Keysight BenchVue DMM 🛛 ? 🔼 🗖 🗙 | ▶ BenchVue Test Flow - Untitled Sequence ? Z          | ×          | Keysight BenchVue               |
| Select instrument to control:     | Show More Blocks Clear Sequence Show On-Screen Tips   |            | 2                               |
| 10.3.1.44                         | Workspace Preview                                     |            | DAQ                             |
| Connect                           | •                                                     |            | Keysight BenchVue<br>DAQ        |
|                                   | More B                                                |            | 3 100 Ω                         |
|                                   | acks - D                                              |            | DMM<br>Keysight BenchVue<br>DMM |
|                                   | elays,                                                |            |                                 |
|                                   |                                                       |            |                                 |
|                                   | s, Variables, I                                       |            | DMM                             |
|                                   | Math, Advance                                         |            | 10.3.1.44                       |
|                                   |                                                       |            | Serial Control<br>COM Port      |
|                                   | Flow                                                  |            |                                 |

Для настройки перетаскиваем устройство на левую панель, туда, где окно настроек - Instrument settings window (туда, где сейчас график).

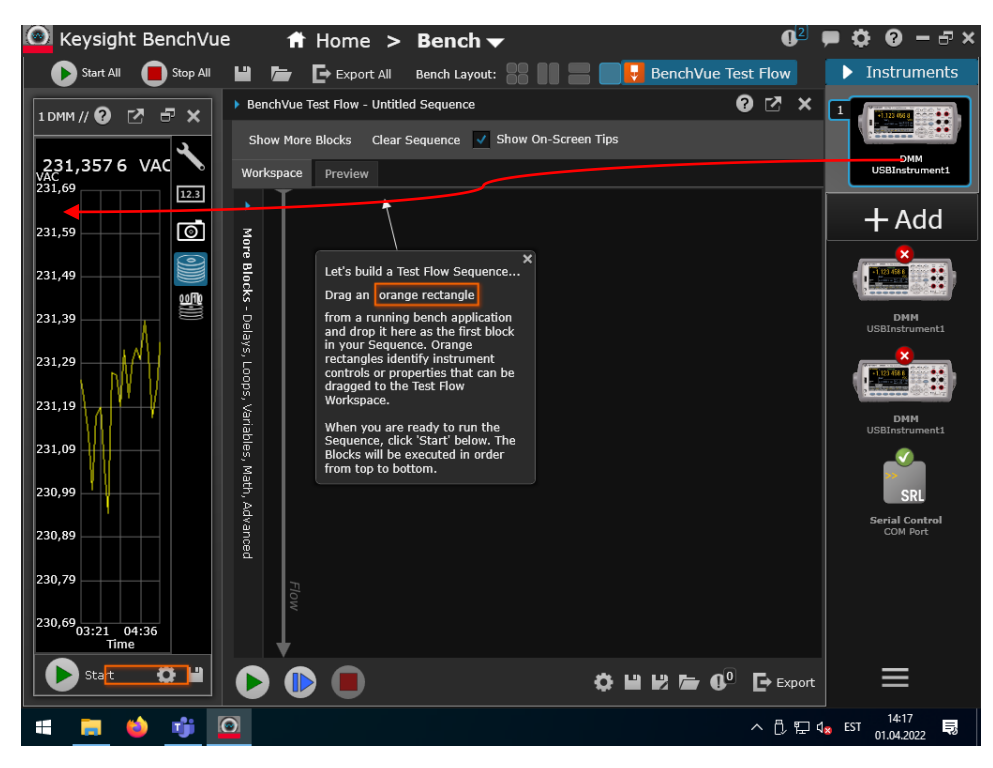

В окне после загрузки (если появится) выбираем Stop only

Выбираем вид измерений (AC Voltage, AC Current, Frequency) и параметры (Measurent, Range, ...)

Кнопка Start

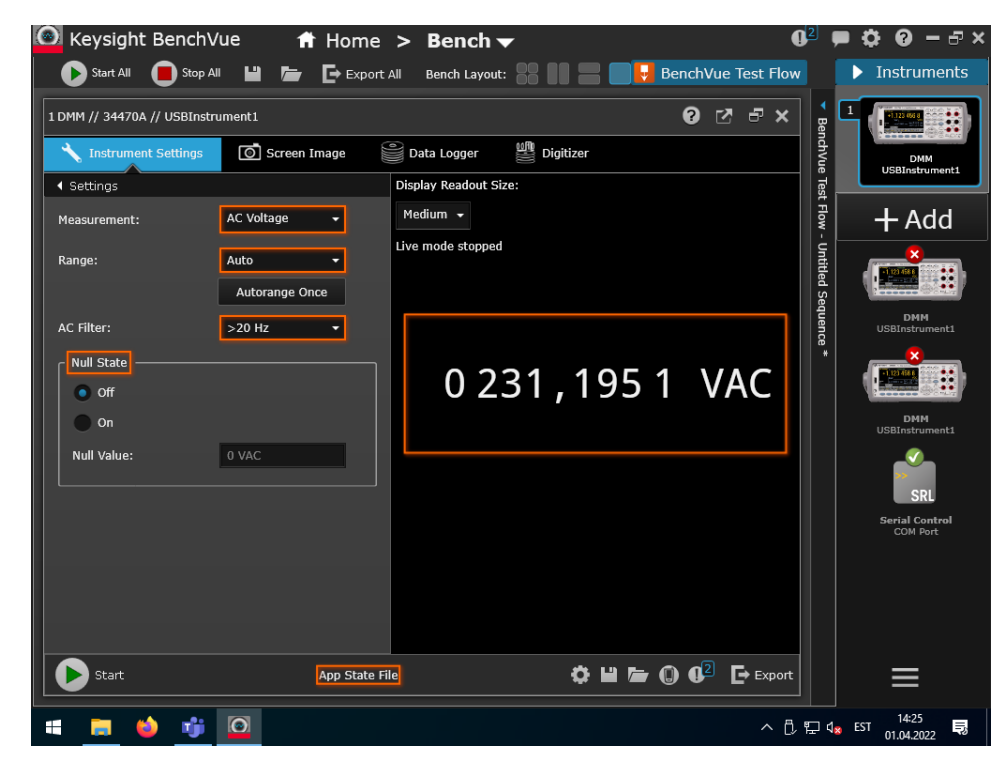

В окне вкладки Data Logger нажать кнопку **Start**, получив нужное число изменеий нажать кнопку **Stop** 

Для просмотра графика или данных выбираем режим кнопками Meter View или DataLog Chart View (см на рис)

### Сохранение последовательности показаний

В окне Datalogger нажать кнопку Start, получив нужное число изменеий нажать кнопку Stop

# Полученный AppState File правой кнопкой мыши можем добавить в последовательность – Add to Sequence

Блок появится в правом окне Test Flow (на рисунке пункт 2), далее нажать кнопку **Save** (на рисунке пункт 3), чтобы сохранить последовательность значений (Sequency)

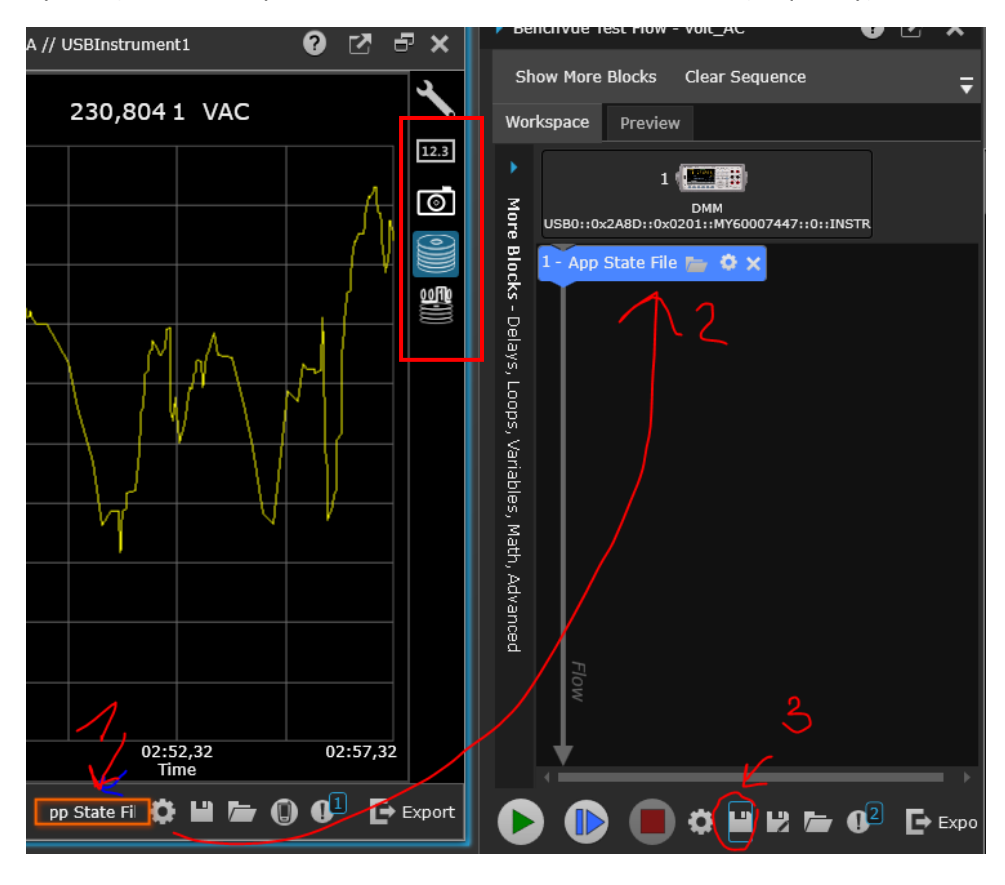

### Программирование

Программирование произвозится с помощью блоков.

В окне BenchView Test Flow / More Blocks

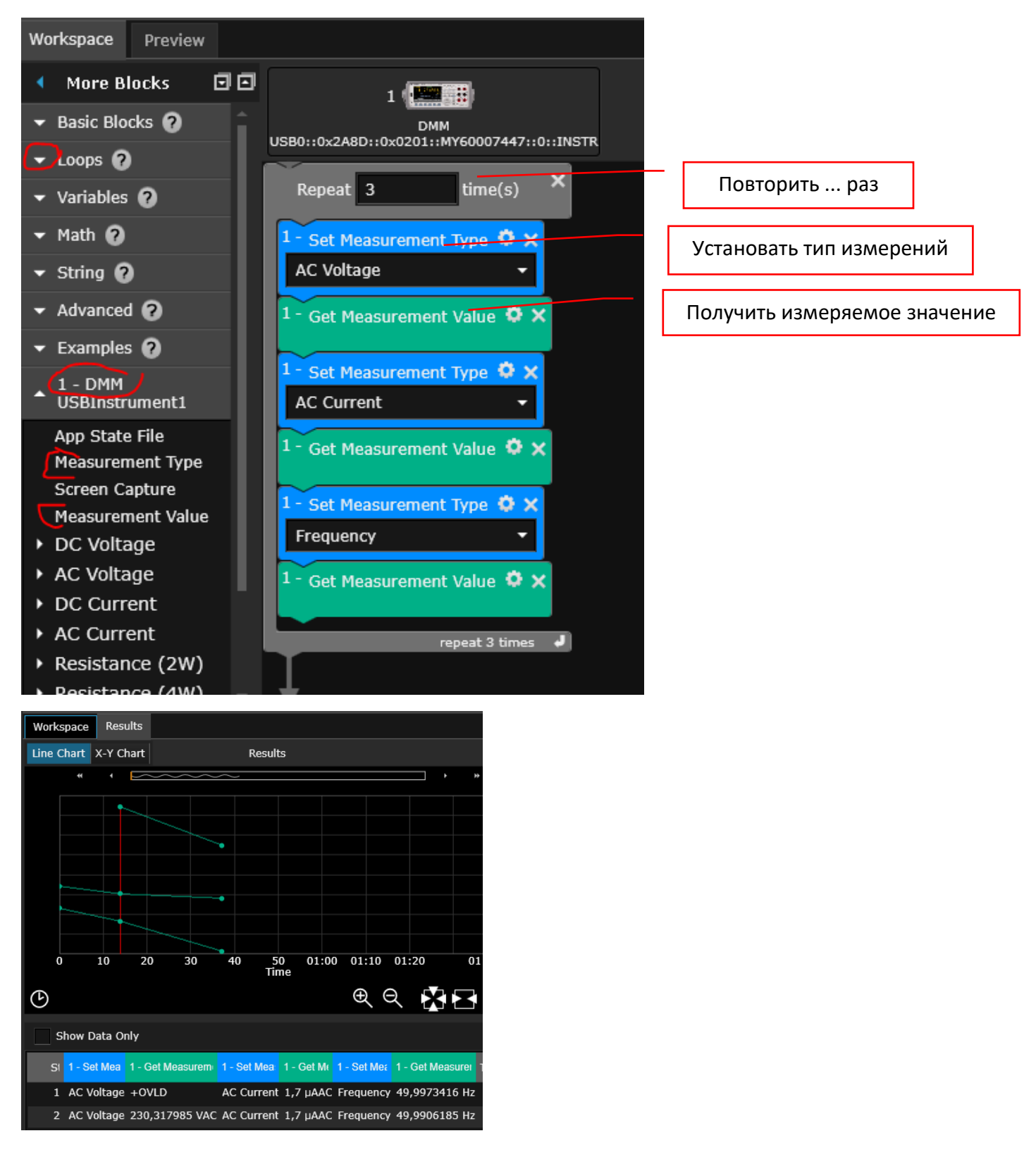

По умолчанию данные сохраняются как последовательность в Datalog файлах

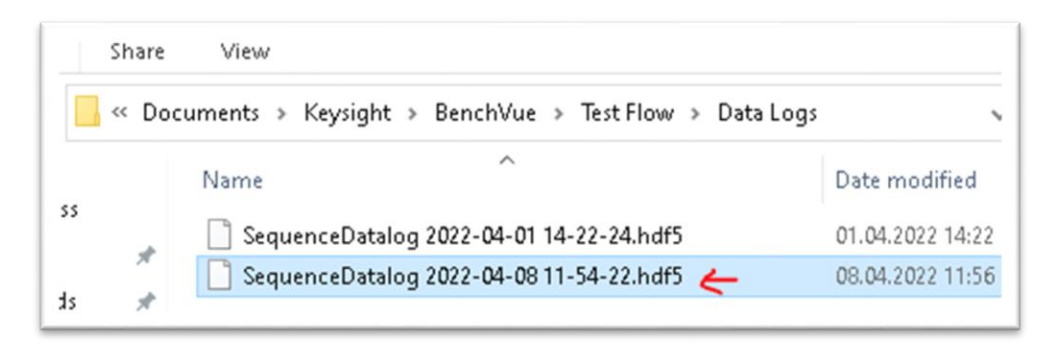

Затем данные можно экспортировать в CSV формат, указав параметры имени файла и разделитель (Column Separator)

| Export Data                                                                             | to CSV                                                          |                     | 0      | ×  |
|-----------------------------------------------------------------------------------------|-----------------------------------------------------------------|---------------------|--------|----|
| Export File De                                                                          | etails                                                          |                     |        |    |
| File Name:                                                                              | Flow Data 2022-04-08 12-03-39 0                                 | Append To Filename: | 🗸 Date |    |
| Export Path:                                                                            | C:\Users\loca\Documents\Keysight\BenchVue<br>\Test Flow\Exports |                     | 🗸 Time |    |
|                                                                                         | Browse                                                          |                     | ✓ Numb | er |
| Trace Data Summary<br>Total number of Sequence steps: 3 Total number of data points: 18 |                                                                 |                     |        |    |
| Export Option                                                                           | IS                                                              |                     |        |    |
| Column Sepa                                                                             | arator: Semicolon (;) 🔸                                         |                     |        |    |
|                                                                                         |                                                                 |                     |        |    |

Для организации автоматического сохранения данных:

| ▲ Advanced <b>?</b>    | 1 - Set Measurement Type 🌣 🗙                             |                |
|------------------------|----------------------------------------------------------|----------------|
| Command Expert<br>SCPI | Frequency<br>1 - Get Measurement Value X<br>49,984137 Hz |                |
| *RST                   | Delay 1 s                                                | Задержка       |
|                        | Ran 5 out of 5 loops                                     |                |
| Kun a Script           | Export Data                                              | Экспорт данных |
| Export Data            | File Name: Flow Data 2022-04-08 12-56-20 0               | L              |
|                        | Export Target: CSV -                                     |                |
| ✓ Examples ?           | Export Path: C:\Users\loca\Documents\Keysight            |                |
| 1 - DMM                |                                                          |                |

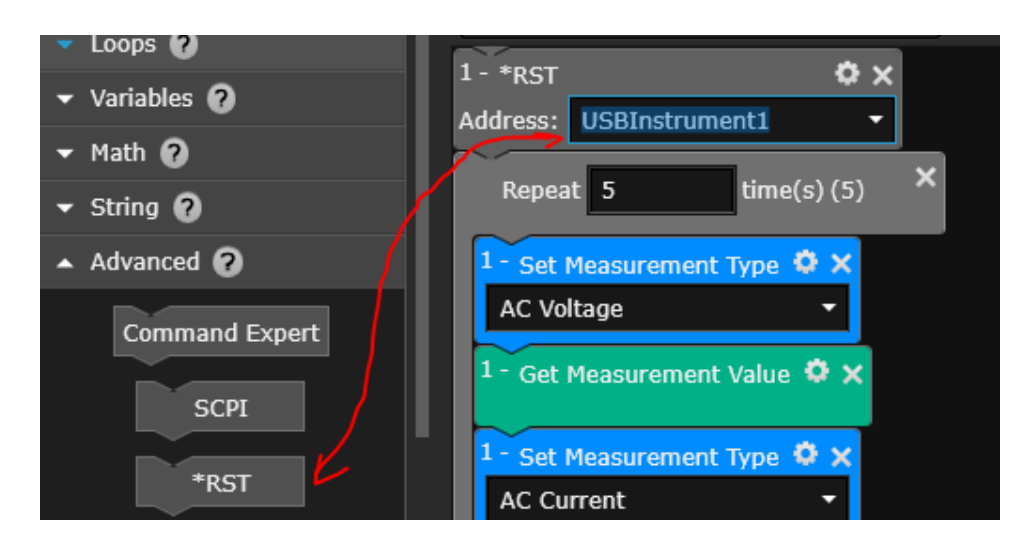

Запустить сохраненную последовательность:

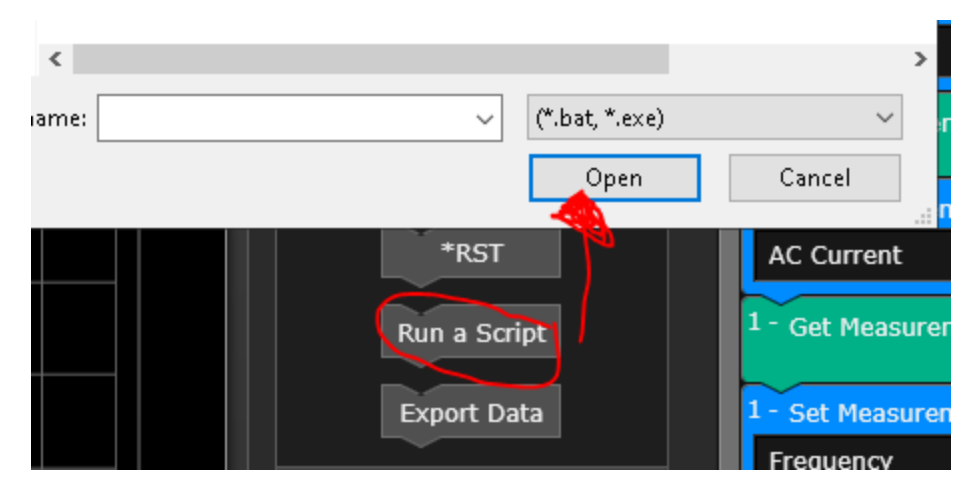

#### Пример последовательности

Постоянное сохранение показаний напряжения, тока и частоты с интервалом в 1 минуту – бесконечный цикл.

| USB0110X2A8D110X02 | 01::MY60007447::0::INSTR      |
|--------------------|-------------------------------|
| Repeat While       | ×                             |
| 1 = •              | 1 ×                           |
| Repeat 1           | time(s) (1) ×                 |
| 1 - Set Measur     | rement Type 🌻 🗙               |
| AC Voltage         | -                             |
| 1 - Get Measu      | rement Value 🌻 🗙              |
| 1 - Set Measur     | rement Type 🔅 🗙               |
| AC Current         | -                             |
| 1 - Get Measu      | rement Value 🌣 🗙              |
| 1 - Set Measur     | rement Type 🗳 🗙               |
| Frequency          | •                             |
| 1 - Get Measu      | rement Value 🌣 🗙              |
| Delay 1 s          | ×                             |
|                    | Ran 0 out of 1 loops          |
| Export Data        |                               |
| File Name:         | Flow Data 2022-04-22 10-50-2  |
| Export Target:     | CSV •                         |
| Export Path:       | C:\Users\loca\Documents\Keysi |
|                    | 28 0005                       |
|                    | 201000                        |